詳細

শিস

>

₽

۵

## 「レイヤースタイル」で文字を変化させよう

熊本大学教育学部附属小学校 前田康裕 KEY WORD - 文字ツール レイヤースタイル

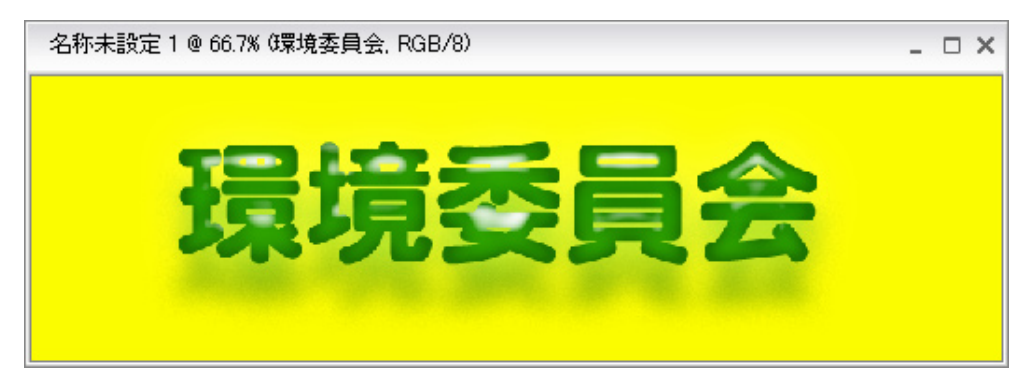

1.「文字ツール」を選んで文字を入力する([写真編集モード])

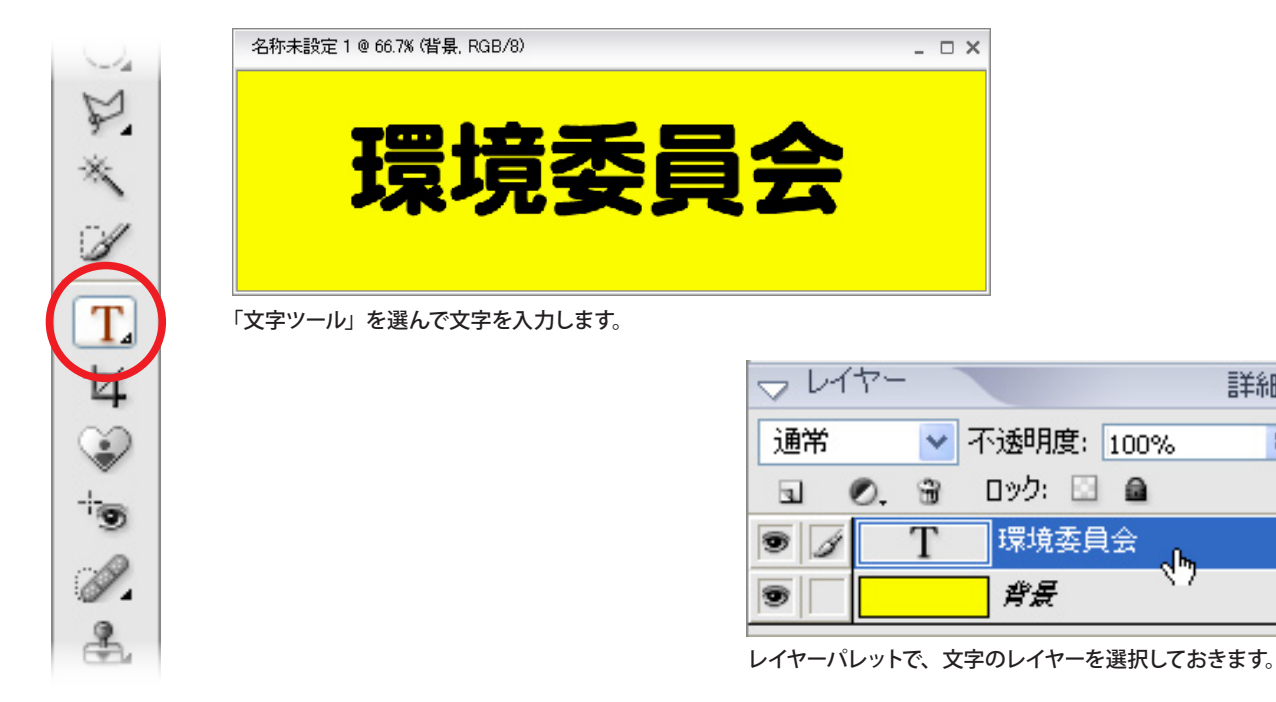

2. レイヤースタイルを選んで文字を変化させる

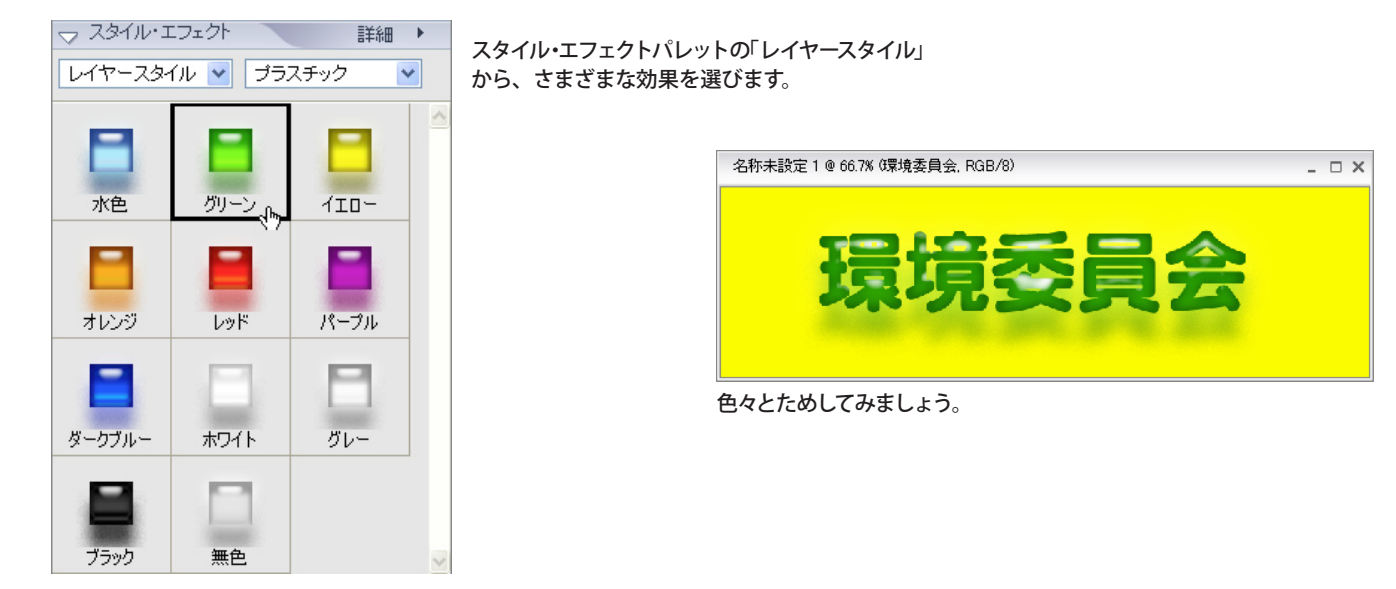